# 

◆本紙は、本サービスを正しく使用するために必要な設定・ 使い方を説明しています。本紙の手順に従って、ご利用に必 要な設定を行ってから、本サービスをご利用ください。

◆本紙に記載されていない詳しい設定やご利用方法について は、「PaySheetOnline ユーザ・マニュアル」を参照してく ださい。

◆本紙は大切に保管してください。

#### 【注意!!】

携帯電話(フィーチャーフォン)で本サービスをご利用の場合 は、「携帯電話(フィーチャーフォン)版 PaySheetOnlineご 利用の手引 ■一般ユーザ編■」を参照ください。

本サービスでは「PDF」形式のファイルも取扱います。PDF ファイルを参照するためには、PDF専用のビューワーが必要と なります。

PDF専用ビューワーは、以下のAdobeサイトから入手できます。 http://get.adobe.com/jp/reader/

# 【ステップ1】準備(初回時)

## 1-1 利用前の確認

利用前に以下の条件を満たしているか事前に確認して ください。

| インターネ | ットに接続可能 | な端末を持ってい | る。 |
|-------|---------|----------|----|
|       |         |          |    |
| パソコン  | スマートフォン | タブレット    |    |
| ログイン司 | 能かり下の情報 | を持っていろ   |    |

ここのイン可能な以下の情報を行うていて ユーザ名:スタッフコード パスワード:(初回)別途ご案内 ※別紙にてご案内しております。

PDFがご利用の端末で閲覧できる。※PDF専用ビューワが必要な場合があります。

Eメール受信のためのメールアドレスを持っている(必須ではありませんが、通知用にご用意いただくことをお勧めします。)

#### ※本サービスからのEメールを受信するにあたり、 受信拒否設定を行っている方は、受信拒否設定 の変更をお願いいたします。

変更方法が不明な方は、以下のサイトを参照し、 各キャリア別の設定手順で変更して下さい。 http://paysheetonline.com/help/ms

※事前準備の内容でご不明な場合は【困った時は】の章 を参照してください。

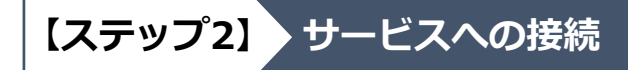

## 2-1 サイトへの接続

本サービスをご利用いただくには、URL入力欄に以 下のアドレスを入力してアクセスしてください。

#### https://paysheetonline.com/A/p/login/jhn

スマートフォンや携帯電話をご利用の 方は右のQRコードからアクセス可能 です。

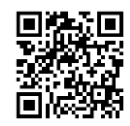

# 【ステップ3】 初回のログイン

# 3-1 ログイン画面

【ステップ2】で指定したURLにパソコン・タブ レット・スマートフォンでアクセスすると下のよ うなログイン画面が表示されます。

※アクセスする端末によって、若干、画面の見え方が 異なります。

| エウイノ(1))     ■     システムに       ユーザ名:                                                                  |
|----------------------------------------------------------------------------------------------------|
| <sup>ユーザ名/バスワードを忘れた方はごちら&gt;</sup><br>メールアドレスが<br>PaySheetに登録<br>されている場合に<br>ご利用できます                  |
| <ol> <li>ログイン画面の「ユーザ名」と「パスワード」の入力項目に事前に通知されたユーザ名<br/>/パスワードをそれぞれ入力する</li> <li>[ログイン]ボタンを押す</li> </ol> |
| <ul> <li>再度、ユーザ名/パスワードの入力を確認してください。必ず半角英数で入力してください。また、英大文字と英小文字を区別していますので、正しい入力かを確認してください。</li> </ul> |

正しく入力してもログインできない時は、本紙の最後部に記載されている【困った時は】
 に記載されている連絡先にご連絡ください。

### 3-2 利用の同意画面

初回ログイン後、電子交付同意書の画面が表示さ れます。

| 80               | 総与所得明細胞の電子交付に関する同常療                      |
|------------------|------------------------------------------|
|                  | 株式会社ジャストヒューマンネットワーク<br>管理部               |
| 当社では、給与<br>受給者名: | 特別意思へは世界の特徴につきれて、経営が快速のつきくしてご見外、小がける運動定義 |
|                  | 「同意」ない 「同意する                             |
|                  | al C                                     |

- 電子交付同意書の内容を確認し、Webによる給 与明細の参照に同意する場合は、<u>画面下部の[〇</u> <u>同意する]を選択し、その下の[進む]ボタン</u>を 押してください。
- [○同意しない]を選択の場合は、[進む]ボタン を押してください。

※同意しなければWeb給与明細の利用はできません。 改めて再度ログインすることで[〇同意する] 画面に 戻ります。

3-3 パスワードの設定

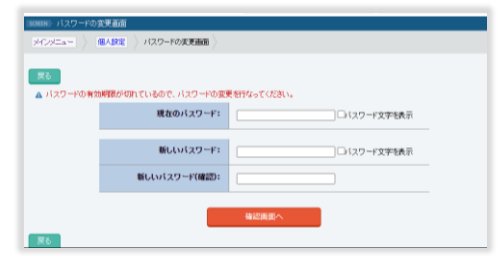

「確認画面へ」ボタンをクリックすると、確認画面が 表示されます。内容を確認し、登録してよければ「更 新」ボタンを押してください。

### 3-4 通知用メールアドレスの登録

| scmm メールアドレス(1)の設定変更重直 |                       |                                      |
|------------------------|-----------------------|--------------------------------------|
| жожан 👌                | ■人類22 ×ールアドレス(1)の動き変更 |                                      |
| 戻る                     |                       |                                      |
|                        | 現在のメールアドレス(1):        | (未設定)                                |
|                        |                       |                                      |
|                        | 新しいメールアドレス(1)の設定:     |                                      |
|                        | 新しいメールアドレス(1)の確認:     |                                      |
|                        | お知らせの通知設定:            | ●通知用に使う<br>○通知用に使われい                 |
|                        | メール閲覧端末の種別:           | ●携帯電話/スマートフォン/その他(通常はこちら)<br>○パンコンのみ |
|                        |                       | 確認與國へ                                |
|                        |                       | 現在の設定を削除                             |

メールアドレスを入力し「通常用に使う」を選択すると、 給与明細システムからのお知らせのほか、ユーザー名、 パスワードを忘れた際の手続きで、メールでの通知を受 け取れます。

「確認画面へ」ボタンをクリックした次のページで、確 認画面の内容を確認し、「確認メールの送信」ボタンを 押してください。

## 3-5 メールアドレスの確認・変更

メールアドレス変更の確認画面で、問題なければ 「確認メールの送信」を押しますと、メールアド レスの変更予約画面が表示されます。

登録されたアドレスに変更予約のメールが送信さ れますので、メールを確認してください。

メインメニュー / 個人設定 / メールアドレス設定の変更画面 /

【注意】メール要新処理は予約な打ました。まだ更新処理は完了してしませんので、以下の注意の手順に従って更新処理を完了させて メール情報変更新考えたが、新しいメールアレスへ確認メールを送信しました。更新確認用メールの到着を確認し、そのメール内容 ングだフックノン・リンドレス更新爆発を行してください。 更新確認用メールの有効時間は30分です。30分以内に更新が確認されない場合は、更新前のメールアドレスに戻ります。

インメニューヘ 個人設定へ

● メール設定の変更予約画面

メールの設定を完了するには、メールの本文内に 記述されている内容に従い、変更手続きを完了さ せてください。

#### メールからの手続きが<u>30分以内に完了</u>しない場合は、 設定の変更はキャンセルされます。

※設定したアドレスにメールが届かない場合は、 メールの受信拒否設定を行っているか、メールアド レスが間違ってます。もう一度設定を確認ください。

### 3-6 メールアドレスの認証

メールの本文にあるリンクをクリックすると、ログ イン画面が表示ので、再度ログインしてください。 ログイン認証が成功すると、以下の画面が表示され メールアドレスの変更設定が完了します。

|                                | P 4 | 9 E<br>14 2274 |
|--------------------------------|-----|----------------|
| screen、メール設定の変更結果              |     |                |
| メインメニュー / 個人設定 / メールアドレス設定の変更面 | e > |                |
| メール更新処理は正常に完了しました。             |     |                |
| メインメニューへ 個人設定へ                 |     |                |
|                                |     |                |
|                                |     |                |

「メインメニューへ」のボタンを押してください。

## 3-7 メインメニュー画面

以下のメインメニュー画面が開いたら、<u>初期設定</u> <u>が完了</u>です。

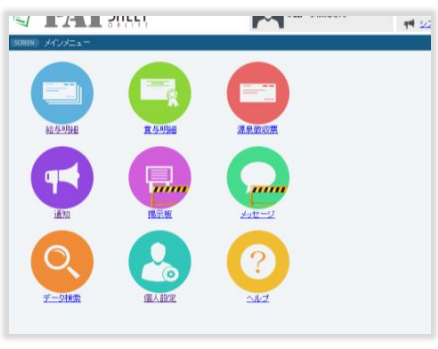

初期設定、お疲れ様でした。

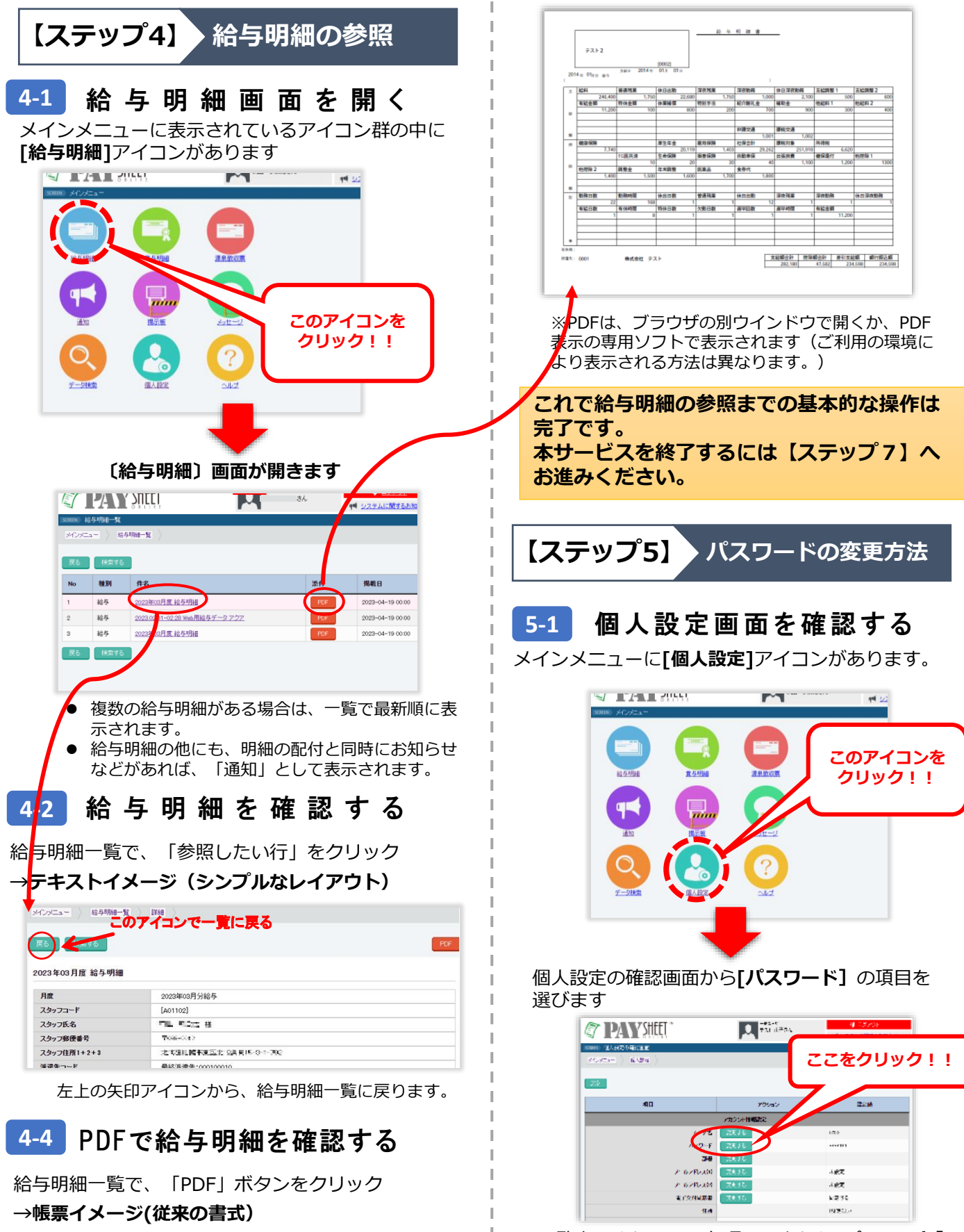

※「PDF」ボタンを押した時に「ダウンロード」が促される場合は、一旦、PDFファイルをダウンロードしてからファイルを表示してください。

ー覧表示されている各項目の中から[パスワード] の欄を「変更する」ボタンを押してパスワードの変 更ができます。

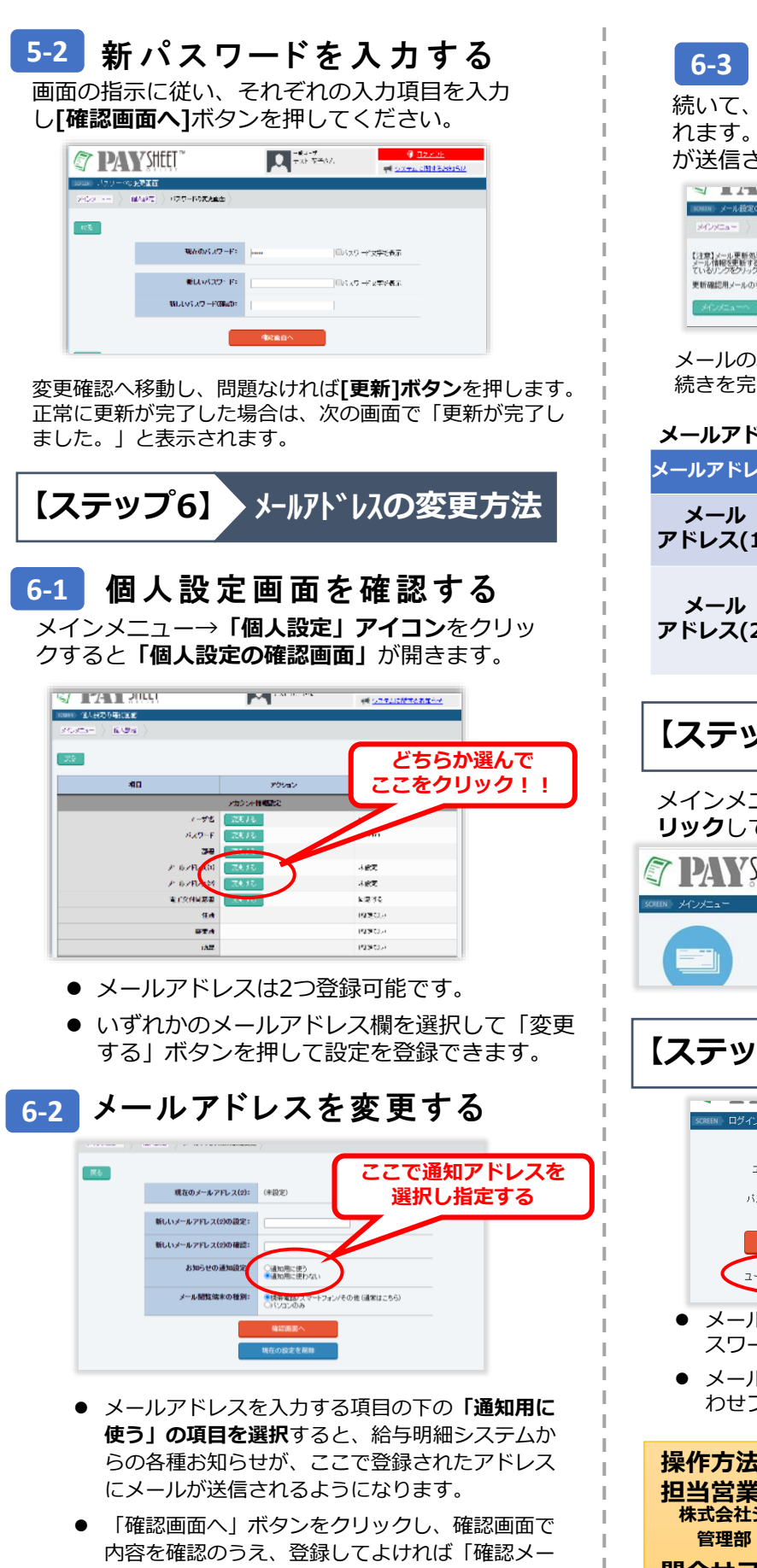

ルの送信 | ボタンを押してください。

## 6-3 メールアドレスの変更予約

続いて、メールアドレスの変更予約画面が表示されます。登録されたアドレスに変更予約のメールが送信さるので、メールを確認してください。

|                                                            |                                             | 111                                                       | <b>F</b> **                                           | ●● システムに関するお知らせ                                                                  |
|------------------------------------------------------------|---------------------------------------------|-----------------------------------------------------------|-------------------------------------------------------|----------------------------------------------------------------------------------|
| SCHOOL X-1/88                                              | 2の変更予約通                                     | đ                                                         |                                                       |                                                                                  |
| MOSEs-                                                     | 個人動産                                        | メールアドレス設定の                                                | KRAG )                                                |                                                                                  |
| 【注意】 メール更新<br>メール 情報を更新<br>ているルンをのう<br>更新確認用メール<br>メイン/ニュー | 処理は予約され<br>「気に彼に、新し<br>」クしてメールア <br>の有効時間は3 | ました。また更新処理は<br>いメールアドレスへ確認<br>いって更新処理な先了し<br>の分です。30分以内に更 | *売了していませんので、<br>メールを送信しました。夏<br>てください。<br>新が確認されない場合は | は下の記載の手順にほって東新地理地理ですなせてくたれ、<br>新確認用メールの到着を確認し、そのメール利望に記載され<br>、更新約のメールアドレスに認見ます。 |

メールの本文内に記述されている内容に従い、変更手 続きを完了させてください。

#### メールアドレスは目的に応じて自由に利用できます

| メールアドレス        | 用途                                                                                                |
|----------------|---------------------------------------------------------------------------------------------------|
| メール<br>アドレス(1) | <ul> <li>・頻繁にチェックするメール。</li> <li>・給与明細、その他目的での派遣元からの<br/>通知用として利用します。</li> </ul>                  |
| メール<br>アドレス(2) | <ul> <li>・ユーザー名、パスワードを忘れた際にご<br/>自身でリセットできます。</li> <li>※パスワードリセットはどちらの<br/>アドレスでも可能です。</li> </ul> |

【ステップ7】 終了方法(ログアウト) メインメニューの右上**[ログアウト]アイコンをク** 

メインメニューの右上[**ロクアウト]アイコンをク リック**してください。

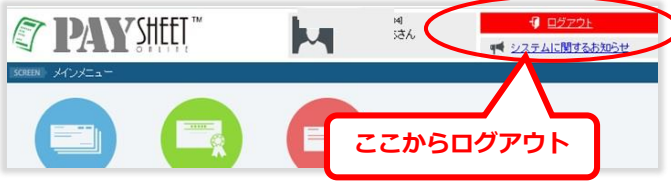

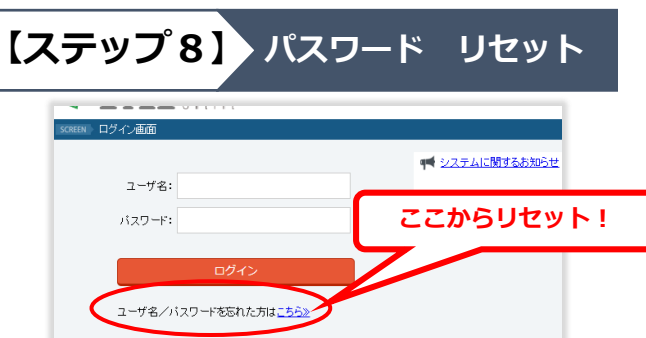

- メールアドレスを登録していれば、ユーザー名、パ スワードをご自身でリセットすることができます。
- メール登録がない場合は、QRコードからJHN問い合わせフォームからお問い合わせください。

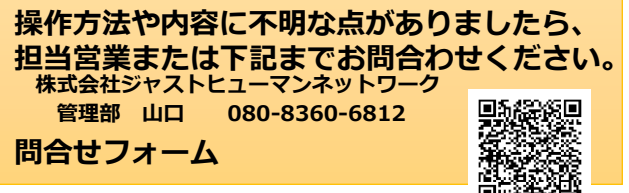